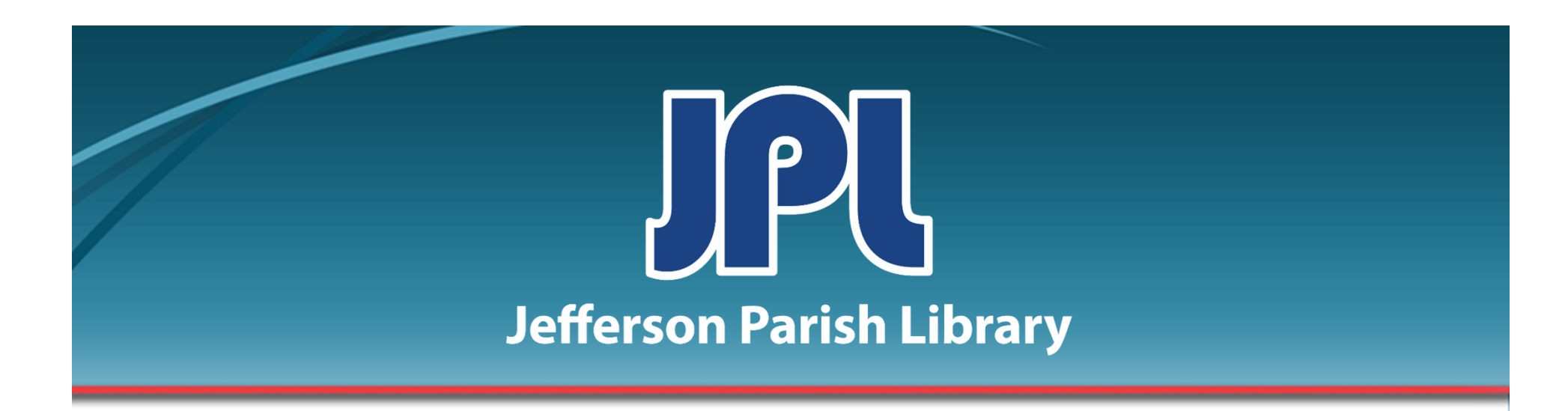

# EXCEL PART 3:

TABLES, CONDITIONAL FORMATTING, AND MORE

**FUNCTIONS** 

PHONE: 504-838-1144 IT Training Team Jefferson Parish Library EMAIL: jpltrain@jplibrary.net

### In this class you will learn how to:

- Convert data into a table
- Use table features such as Sort & Filter
- Apply conditional formatting
- Insert the COUNT, COUNTIF, and COUNTIFS functions
- Freeze Panes
- Use the VLOOKUP function
- Apply array formulas

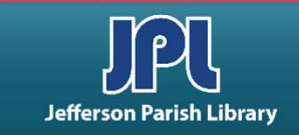

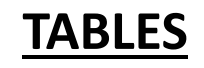

| ਜ਼ ਨਾਟਾ ਦ                                                                                                    | 5 – C ×                            |
|----------------------------------------------------------------------------------------------------|------------------------------------|
| File Home Insert PageLayout Formulas Data Review View 🗘 Tell me what you want to do                                                                                                    | Decimone Elizabeth O Share         |
| A Cut       Calibri       11       A*       =       >       Wrap Text       General       Image: Comparing the comparing the comparing th | Sort & Find &<br>Filter * Select * |
|                                                                                                    |                                    |
| $ \begin{array}{c c c c c c c c c c c c c c c c c c c $                                                                                                    |                                    |
| 26 New PivotTable Style                                                                                                    |                                    |
| Cf     Sheet1     Image: Sheet1       Centre 2m     Image: Sheet1     Image: Sheet1                                                                                                    | ▼<br>▼<br>■ + 100%                 |

### TO CREATE A TABLE FROM SCRATCH

- Click and drag the number of cells you will need in your table.
- Click Format As Table in the Home tab.
- Click a table style to select.
- Click **OK** in the dialog box.

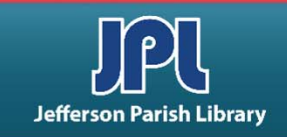

#### FORMAT AS TABLE

|    | ਜ਼ ਙਾ ⊘ਾ ਦ                                                |                                    |              |                                           |                                | table for excel 3 - Ex         | cel        |                                    |                               |                 |               |                                                                                                    | C       | 五 —                |      | ×    |
|----|-----------------------------------------------------------|------------------------------------|--------------|-------------------------------------------|--------------------------------|--------------------------------|------------|------------------------------------|-------------------------------|-----------------|---------------|----------------------------------------------------------------------------------------------------|---------|--------------------|------|------|
|    | ile Home Insert                                           | Page Layout I                      | Formulas Dat | a Review V                                | iew 🛛 Tell me                  | what you want to do            |            |                                    |                               |                 |               |                                                                                                    | Desim   | none, Elizabeth    | R st | hare |
| Pa | te v Format Painter                                       | Calibri • 11<br>B I <u>U</u> • ⊡ • | → A → =      | = <b>=</b> ≫<br>= = <b>€ €</b>            | 🔐 Wrap Text<br>📄 Merge & Cente | General<br>er - \$ - % > 5     | ▼<br>0 _00 | Conditional For<br>Formatting ▼ Ta | mat as Cell<br>ble * Styles * | Insert Delete F | ormat         | ∑ AutoSum<br>↓ Fill +<br>Clear +</td <td>Sort &amp;</td> <td>Find &amp;<br/>Select +</td> <td></td> <td></td> | Sort &  | Find &<br>Select + |      |      |
| _  | Clipboard 🕞                                               | Font                               | 5            | Alignn                                    | ient                           | ra Number                      | Gi I       | Style                              | is l                          | Cells ,         |               | · ·                                                                                                    | Editing |                    |      |      |
| J  | 4 • : :                                                   | $\times \sqrt{f_x}$                |              |                                           |                                |                                |            |                                    |                               |                 |               |                                                                                                    |         |                    |      | ~    |
|    | A                                                         | б                                  | c            | 1                                         | υ                              | E                              |            | F F                                | G                             | н               | $1 - \hat{1}$ | 1                                                                                                    | ĸ       | L L                | M    | L P  |
| 1  |                                                           |                                    |              | Middle Grade Boo                          | ksContemporary                 | (2000-Present)                 |            |                                    |                               |                 |               |                                                                                                    |         |                    |      |      |
| 2  | Title 💌                                                   | Author 💌                           | Year Publish | ed 💌 🛛 In                                 | nprint 🗾                       | Publisher                      |            | Editor                             | Agent                         | 💌 Read? 💌       |               |                                                                                                    |         |                    |      |      |
| 3  | The Missing Piece of<br>Charlie O'Reilly<br>The Lost Girl | Rebecca K.S. Ansari<br>Anne Ursu   | 2019         | Walden Pond<br>2019 Walden Pond           | Press                          | HarperCollins<br>HarperCollins |            | Jordan Brown                       | Tina Dubois                   | No              |               |                                                                                                    |         |                    |      |      |
| 5  | Sweep                                                     | Ionathan Auxier                    |              | 2018 Amulet Books                         |                                | Abrams                         |            |                                    |                               | Yes             |               |                                                                                                    |         |                    |      |      |
|    | The Extremely<br>Inconvenient Adventures                  |                                    |              |                                           |                                |                                |            | A discussion from                  | will design and               |                 |               |                                                                                                    |         |                    |      |      |
| 0  | of Bronte Mettlestone                                     | Jaciyn Moriarty                    |              | 2018 Arthur A. Levir                      | ne                             | Scholastic                     |            | Arthur Levine                      | Jill Grinberg                 | Yes             | 5             |                                                                                                    |         |                    |      |      |
|    | The Incorrigible Children                                 |                                    |              |                                           |                                |                                |            |                                    |                               |                 |               |                                                                                                    |         |                    |      |      |
|    | of Ashton Place: The Long-                                |                                    |              |                                           |                                |                                |            |                                    |                               |                 |               |                                                                                                    |         |                    |      |      |
| 7  | Lost Home                                                 | Maryrose Wood                      |              | 2018 Balzer + Bray                        |                                | HarperCollins                  |            |                                    |                               | Yes             | 5             |                                                                                                    |         |                    |      |      |
|    |                                                           |                                    |              |                                           |                                |                                |            |                                    |                               |                 |               |                                                                                                    |         |                    |      |      |
| 8  | Legend of the Lost Causes                                 | McLelland/Sylvester                |              | 2018 Henry Holt &                         | Co.                            | Macmillan                      |            |                                    |                               | No              | )             |                                                                                                    |         |                    |      |      |
| 9  | The Night Diary                                           | Veera Hiranandani                  |              | 2018 Penguin Youn                         | g Readers Group                | Penguin Random House           |            | Namrata Tripath                    | ii Sara Crowe                 | No              | >             |                                                                                                    |         |                    |      |      |
| 10 | Shadow Weaver                                             | MarcyKate Connolly                 |              | 2018 Sourcebooks                          | abberwocky                     | Sourcebooks, Inc.              |            | Annie Berger                       | Suzie Townsen                 | d Yes           | 5             |                                                                                                    |         |                    |      |      |
| 11 | The Jolly Regina                                          | Kara LaReau                        |              | 2017 Amulet Books                         |                                | Abrams                         |            | Tamar Brazis                       | Barry Goldblat                | tt Yes          | 5             |                                                                                                    |         |                    |      |      |
| 12 | Nevermoor                                                 | Jessica Townsend                   |              | 2017 Little, Brown &                      | CO.                            | Hachette                       |            | Alvina Ling                        | Gemma Coope                   | r Yes           | 5             |                                                                                                    |         |                    |      |      |
| 13 | Orphan Island                                             | Laurel Snyder                      |              | 2017 Walden Pond                          | Press                          | HarperCollins                  |            | Jordan Brown                       | Tina Wexler                   | Yes             | 5             |                                                                                                    |         |                    |      |      |
| 14 | Wonderling                                                | Mira Bartok                        |              | 2017                                      |                                | Candlewick Press               |            |                                    | Jennifer Gates                | Yes             | 5             |                                                                                                    |         |                    |      |      |
| 15 | Pax<br>Gertie's Leap to Greatness                         | Kate Beasley                       |              | 2016 Balzer + Bray<br>2016 Farrar, Straus | , & Giroux                     | HarperCollins                  |            | Donna Bray                         | Steven Maik                   | NC              |               |                                                                                                    |         |                    |      |      |
| 17 | Foxheart                                                  | Claire LeGrande                    |              | 2016 Greenwillow B                        | Books                          | HarperCollins                  |            |                                    |                               | Yes             | 5             |                                                                                                    |         |                    |      |      |
| 18 | The Wild Robot                                            | Peter Brown                        |              | 2016 Little, Brown &                      | k Co.                          | Hachette                       |            | Alvina Ling                        | Paul Rodeen                   | No              | >             |                                                                                                    |         |                    |      |      |
| 19 | The Thing about Jellyfish                                 | Ali Benjamin                       |              | 2015 Little, Brown &                      | k Co.                          | Hachette                       |            | Andrea Spooner                     | Mollie Glick                  | Yes             | 5             |                                                                                                    |         |                    |      |      |
| 20 | The Witch's Boy                                           | Kelly Barnhill                     |              | 2014 Algonquin You                        | ing Readers                    | Algonquin Books of Chap        | el Hill    |                                    |                               |                 |               |                                                                                                    |         |                    |      |      |
| 21 | A Snicker of Magic                                        | Nattalie Lloyd                     |              | 2014                                      |                                | Scholastic                     |            | Mallory Kass                       | Suzie Townsen                 | d Yes           | 5             |                                                                                                    |         |                    |      |      |
| 22 | The Real Boy                                              | Anne Ursu                          |              | 2013 Walden Pond                          | Press                          | HarperCollins                  |            |                                    |                               | No              | >             |                                                                                                    |         |                    |      | - 1  |
|    | Peter Nimble and His                                      |                                    |              |                                           |                                |                                |            |                                    |                               |                 |               |                                                                                                    |         |                    |      |      |
| 23 | Fanstastic Eyes                                           | Jonathan Auxier                    |              | 2011 Amulet Books                         |                                | Abrams                         |            | Tamar Brazis                       |                               | Yes             | 5             |                                                                                                    |         |                    |      |      |
|    | < → Table 1                                               | Table 2 🕂                          |              |                                           |                                |                                |            | •                                  |                               |                 |               |                                                                                                    |         |                    |      | ►    |
| Re | idy 👫                                                     |                                    |              |                                           |                                |                                |            |                                    |                               |                 |               |                                                                                                    |         | l.                 | +    | 90%  |

## TO CREATE A TABLE USING EXISTING DATA

- Select all data and column headings.
- Click Home → Format as Table.
- Choose a table style.
- Click **OK** in the dialog box.

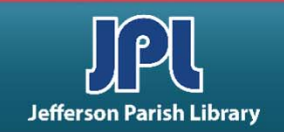

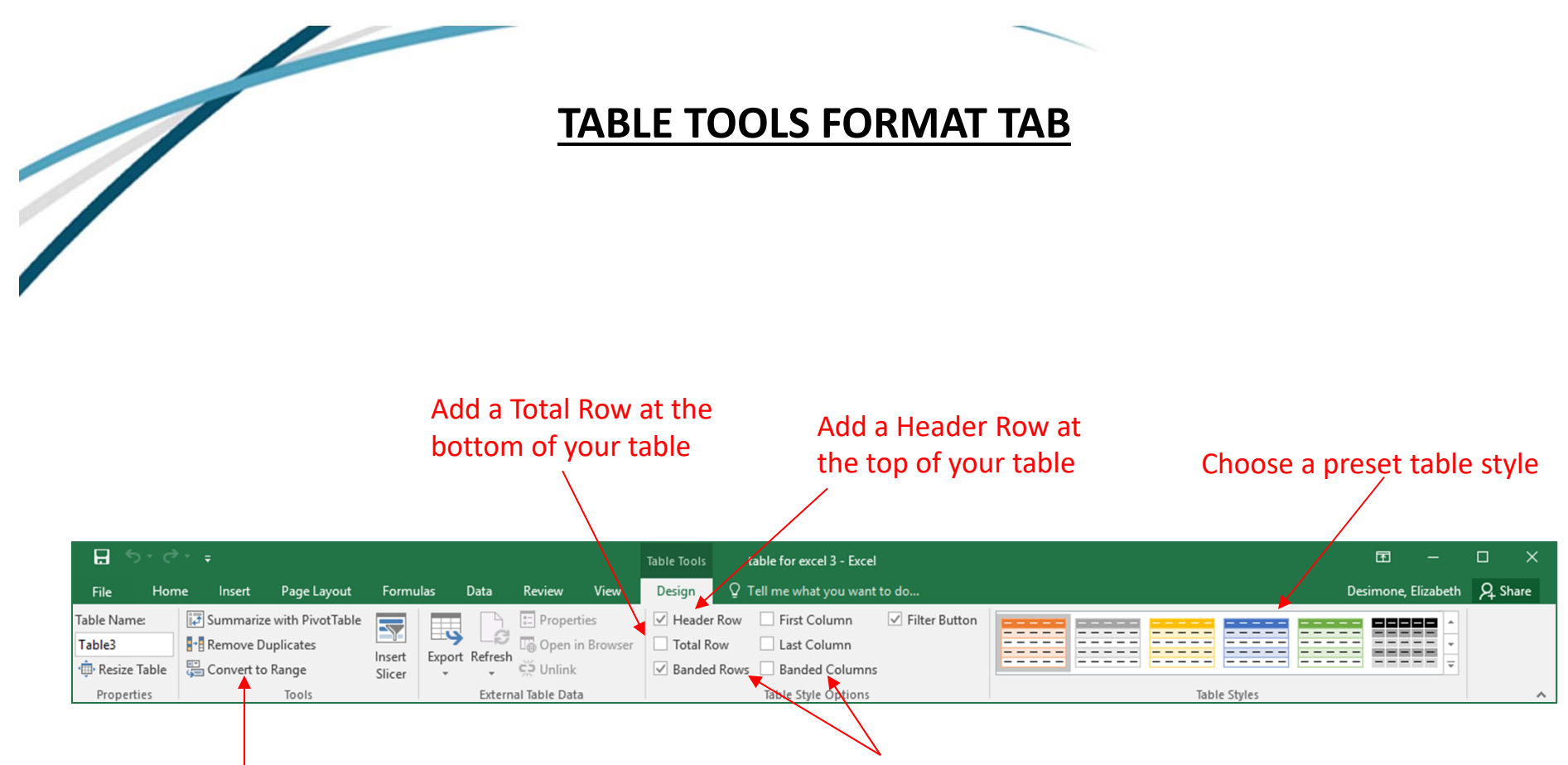

Turn from a table back to a normal cell range

Alternate shading between rows or columns

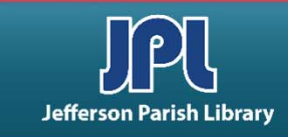

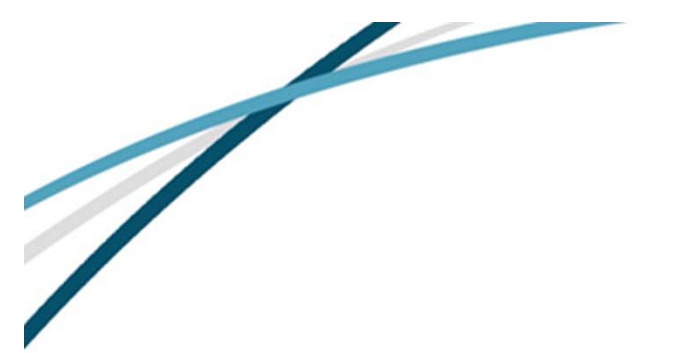

#### **SORT AND FILTER**

|         | <b>ర</b> ∙ ∂ా ∓      | t                                          | able for excel 3 - | - Excel              |               |                             | Table Tool     | ls          |       |                 |                                         |             | _    | a de la companya de la company                                                                                                    | - <u> </u>                             |        |
|---------|----------------------|--------------------------------------------|--------------------|----------------------|---------------|-----------------------------|----------------|-------------|-------|-----------------|-----------------------------------------|-------------|------|----------------------------------------------------------------------------------------------------|----------------------------------------|--------|
| File    | Home Inse            | rt Page Layout                             | Formulas           | Data                 | Review        | View                        | Design         |             | Qт    | ell me what y   |                                         |             |      | Desimo                                                                                                    | ne, Elizabeth                          | P₄ Sha |
| aste    | Calibri              | • 11 • A A<br>• □ • □ <u>\$</u> • <u>A</u> |                    | ≫~-<br>€≣ <b>∋</b> ≣ | 📴 Wrap        | o <b>Text</b><br>ge & Cente | Gen<br>\$      | eral<br>• % | ; ,   |                 | Conditional                             | Format as   | Cell | The sert the series of the series of the ser | ∑ - A<br>Z<br>Sort & I<br>≤ Filter - S | Find & |
| lipboar | rd G                 | Font                                       | r <sub>a</sub>     | Aligi                | nment         |                             | rsi -          | Nu          | mbe   | r G             |                                         | Styles      |      | Cells                                                                                                    | Editing                                |        |
| 13      |                      | × √ fx                                     | No                 |                      |               |                             |                |             |       |                 |                                         |             |      |                                                                                                    | /                                      |        |
| al      | •                    | P                                          | 0                  |                      |               | D                           |                |             |       | c               |                                         | E           |      | 6                                                                                                    |                                        |        |
| 4       | A                    | D                                          | - C                |                      | iddle Crade   | Books Co                    | ntomooro       | ny (2)      | 000   | E<br>Drocont)   |                                         | F           |      |                                                                                                    |                                        |        |
|         | Title                | Author                                     | Vear Dub           |                      | dule diade    | Imprint                     | , and a second | ry (20      | 000-  | Publisher       |                                         | Edito       |      | Agent                                                                                                    | Read?                                  |        |
| The     | Missing Riece of     | Author                                     | real Put           | Jiisheu 🖸            |               | mprint                      |                |             | AI    | Fublishe        |                                         | Luito       |      | Agent                                                                                                    | Neau:                                  | 1      |
| Char    | lie O'Peilly         | Peherca K.S. Ansar                         |                    | 2019                 | Walden P      | ond Press                   |                | H           | z↓    | Sort A to Z     |                                         |             |      | Tina Dubois                                                                                                    | No                                     |        |
| The     | lost Girl            | Anne Ursu                                  |                    | 2013                 | Walden P      | ond Press                   |                | Ha          | Z↓    | Sort Z to A     |                                         |             |      | Tilla Dabols                                                                                                    | No                                     | -      |
| Swee    | an an                | Ionathan Auxier                            |                    | 2018                 | Amulet Br     | oks                         |                | AF          |       | Sort by Color   | r i i i i i i i i i i i i i i i i i i i |             | •    |                                                                                                    | Ves                                    |        |
| The B   | Extremely            | Jonathan Adaret                            |                    | 2010                 | Amarecoc      | 10113                       |                | -           |       | CL              |                                         |             |      |                                                                                                    |                                        |        |
| Inco    | nvenient Adventure   | < .                                        |                    |                      |               |                             |                |             | ×     | Clear Filter Fi | om "Editor"                             |             |      |                                                                                                    |                                        |        |
| of Br   | onte Mettlestone     | Jaclyn Moriarty                            |                    | 2018                 | Arthur A      | levine                      |                | Sc          |       | Filter by Cold  | r                                       |             | ŀ    | lill Grinberg                                                                                                    | Yes                                    |        |
| The I   | Incorrigible Childre | n                                          |                    | LORG                 |               |                             |                |             |       | Text Filters    |                                         |             | •    | Sin Grindere                                                                                                    |                                        |        |
| of As   | shton Place: The Lor | <br>19-                                    |                    |                      |               |                             |                |             |       | Text Enters     |                                         |             |      |                                                                                                    |                                        |        |
| Lost    | Home                 | Marvrose Wood                              |                    | 2018                 | Balzer + B    | rav                         |                | на          |       | Search          |                                         |             | P    |                                                                                                    | Yes                                    |        |
|         |                      |                                            |                    |                      |               |                             |                |             |       | Select          | : All)                                  |             | ~    |                                                                                                    |                                        |        |
| leger   | nd of the Lost Cause | McLelland/Sylvest                          | er                 | 2018                 | Henry Ho      | t & Co                      |                | м           |       |                 | Ling                                    |             |      |                                                                                                    | No                                     |        |
| The I   | Night Diary          | Veera Hiranandan                           |                    | 2018                 | Penguin Y     | oung Read                   | ers Group      | Pe          |       | 🗹 🖌 🖌 🖌         | a Spooner                               |             |      | Sara Crowe                                                                                                    | No                                     |        |
| Shad    | low Weaver           | MarcyKate Connol                           | lv.                | 2018                 | Sourcebo      | oks Jabber                  | wocky          | Sc          |       | - Annie         | Berger                                  |             |      | Suzie Townsend                                                                                                    | Yes                                    |        |
| The I   | Iolly Regina         | Kara LaReau                                | .,                 | 2017                 | Amulet Bo     | ooks                        | ,              | At          |       | Arthu           | Levine                                  |             |      | Barry Goldblatt                                                                                                    | Yes                                    |        |
| Neve    | rmoor                | Jessica Townsend                           |                    | 2017                 | Little, Bro   | wn & Co.                    |                | Ha          |       | Charl           | e Kochman<br>Brav                       |             |      | Gemma Cooper                                                                                                    | Yes                                    |        |
| Orph    | han Island           | Laurel Snyder                              |                    | 2017                 | Walden P      | ond Press                   |                | Ha          |       | ✓ Jordar        | Brown                                   |             |      | Tina Wexler                                                                                                    | Yes                                    |        |
| Won     | derling              | Mira Bartok                                |                    | 2017                 | ,             |                             |                | Ca          |       | Liz Sza         | bla                                     |             |      | Jennifer Gates                                                                                                    | Yes                                    |        |
| Pax     |                      | Sarah Pennypacke                           | r                  | 2016                 | Balzer + B    | rav                         |                | Ha          |       | Mallor          | y Kass                                  |             |      | Steven Malk                                                                                                    | No                                     |        |
|         |                      |                                            |                    |                      |               |                             |                |             |       | 1 12            |                                         |             | •    |                                                                                                    |                                        |        |
| Gerti   | ie's Leap to Greatne | ss Kate Beasley                            |                    | 2016                 | Farrar, St    | raus. & Gir                 | oux            |             |       |                 | OK                                      | Cane        |      |                                                                                                    |                                        |        |
| Foxh    | eart .               | Claire LeGrande                            |                    | 2016                 | Greenwill     | ow Books                    |                | Ha          |       |                 | UK.                                     | Curre       |      |                                                                                                    | Yes                                    |        |
| The V   | Wild Robot           | Peter Brown                                |                    | 2016                 | i Little, Bro | wn & Co.                    |                | На          | chet  | te              |                                         | Alvina Ling |      | Paul Rodeen                                                                                                    | No                                     |        |
| The T   | Thing about Jellyfis | h Ali Benjamin                             |                    | 2015                 | i Little, Bro | wn & Co.                    |                | Ha          | chet  | te              |                                         | Andrea Spo  | oner | Mollie Glick                                                                                                    | Yes                                    |        |
| The \   | Witch's Boy          | Kelly Barnhill                             |                    | 2014                 | Algonquir     | Young Re                    | aders          | Alg         | zong  | uin Books of    | Chapel Hill                             |             |      |                                                                                                    |                                        |        |
| A Sni   | icker of Magic       | Nattalie Lloyd                             |                    | 2014                 | 1             |                             |                | Sch         | nolas | stic            |                                         | Mallory Ka  | 55   | Suzie Townsend                                                                                                    | Yes                                    |        |
| The F   | Real Boy             | Anne Ursu                                  |                    | 2013                 | Walden P      | ond Press                   |                | Ha          | rper  | Collins         |                                         |             |      |                                                                                                    | No                                     |        |
| Peter   | r Nimble and His     |                                            |                    |                      |               |                             |                |             |       |                 |                                         |             |      |                                                                                                    |                                        |        |
| Fans    | tastic Eyes          | Jonathan Auxier                            |                    | 2011                 | Amulet Bo     | ooks                        |                | Ab          | rams  | ;               |                                         | Tamar Braz  | is   |                                                                                                    | Yes                                    |        |
|         | Table 1              | Table 2                                    | 0                  |                      |               |                             |                |             |       | 1.17            | 1                                       |             |      |                                                                                                    |                                        |        |
| 4       | rable i              | Table 2                                    | Ð                  |                      |               |                             |                |             |       | : 4             |                                         |             |      |                                                                                                    |                                        |        |

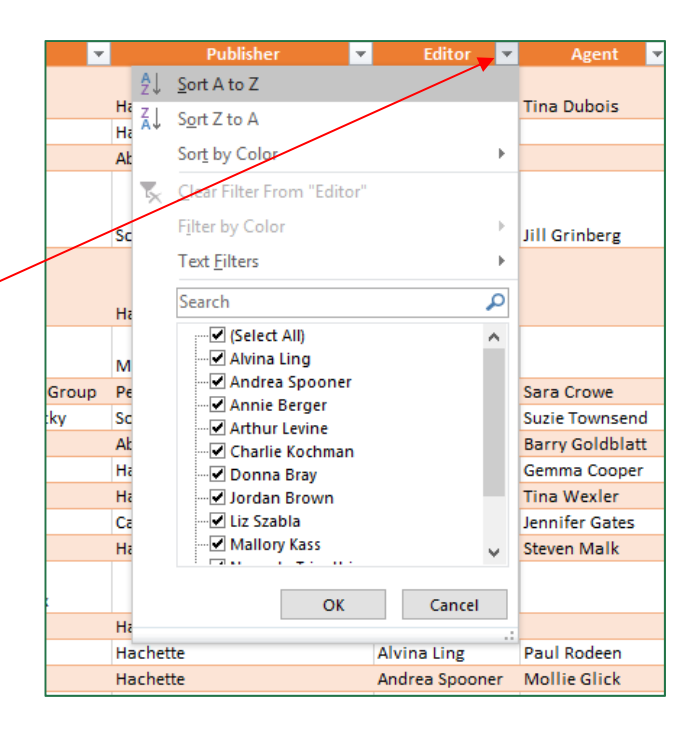

- Click "Sort A to Z" for ascending order.
- Click "Sort Z to A" for descending order.

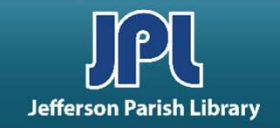

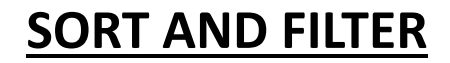

Click the pull-down arrow beside the column header.

All of the filtering commands are highlighted (though some are inactive because there is currently no filter in use).

Check or uncheck values and then click OK. Filtered rows have now been left out of the display.

The pull-down arrow beside the column header will show a funnel icon indicating that a filter is in use.

|                        | 8 1                          | • ∽⊜ •                                         |                 | table for exc    | cel    | Table '                                      | Tools                 | Ī                                           | I —                          |               | $\times$       |      |  |
|------------------------|------------------------------|------------------------------------------------|-----------------|------------------|--------|----------------------------------------------|-----------------------|---------------------------------------------|------------------------------|---------------|----------------|------|--|
| F                      | ile                          | Home Inse                                      | ert Page Layo   | out Formulas     | Data   | Review View                                  | Desi                  | ign 🔉                                       | Tell me                      | Desimone      | ∕₽ Sh          | are  |  |
| Pa<br>Cli              | ste<br>pboar                 | Calibri BI I I I I I I I I I I I I I I I I I I |                 |                  | =      | General<br>\$ • % *<br>€.00 →.00<br>5 Number |                       | Condition<br>Format as<br>Cell Styles<br>St | al Formattir<br>Table •<br>• | ng • E        | Editing        | ~    |  |
| н                      | 3                            | -                                              | E X N           | f <sub>x</sub> N | lo     |                                              |                       |                                             |                              |               |                | ¥    |  |
|                        |                              | А                                              |                 | в                |        | с                                            |                       | [                                           | )                            |               |                | E 🔺  |  |
| 1                      |                              |                                                |                 |                  |        | Mi                                           | ddle Gr               | ade Books                                   | sContemp                     | orary (2000-1 | Present)       |      |  |
| 2                      |                              | Title                                          | <b>•</b>        | Author           | ▼ Y    | ear Published 💌                              |                       | Imp                                         | rint                         | <b>*</b>      | Publ           | ishe |  |
| 3                      | 2↓<br>∡↓                     | <u>S</u> ort A to Z<br>S <u>o</u> rt Z to A    |                 |                  |        | 2019                                         | Walde                 | en Pond Pr                                  | ress                         | Harper        | Collins        |      |  |
| 4                      |                              | Sort by Color                                  |                 |                  |        | 2019                                         | Walde                 | en Pond Pr                                  | ress                         | Harper        | Collins        | _    |  |
| 2                      |                              | Clear Filter Fro                               | m "Author"      |                  |        | 2018                                         | Amule                 | t Books                                     |                              | Abrams        | ;              |      |  |
| $\left  \right\rangle$ | [                            | Filter by Color                                |                 |                  |        |                                              |                       |                                             |                              |               |                |      |  |
| 0                      | 1                            | Test Filters                                   |                 |                  | 1      | 2018                                         | Artnur                | A. Levine                                   |                              | Scholas       | tic            |      |  |
|                        |                              | i ext <u>F</u> liters                          |                 |                  |        | Equals                                       |                       |                                             |                              |               |                |      |  |
| 7                      |                              | Search                                         |                 | 2                |        | Does <u>N</u> ot Equal                       | + Bray                |                                             |                              | Harper        | HarperCollins  |      |  |
|                        |                              | ✓ (Select /                                    | All)<br>amin    | ^                |        | Begins W <u>i</u> th                         |                       |                                             |                              |               | Managetting    |      |  |
| 8                      | -                            | An Deng                                        | rsu             |                  |        | Ends Wi <u>t</u> h                           | Holt & Co.            |                                             |                              | Macmi         | Macmillan      |      |  |
| 9                      | -                            | Cathery                                        | nne Valente     |                  |        | Contains                                     | n Young Readers Group |                                             |                              | oup Penguir   | Penguin Random |      |  |
| 10                     | -                            | Claire L                                       | eGrande         |                  |        | Deve Net Control                             |                       | books Jai                                   | bberwocky                    | Sourcet       | books, In      | с.   |  |
| 11                     | -                            | Jaclyn N                                       | loriarty        |                  |        | Does Not Contai                              | n                     | BOOKS                                       | ~-                           | Abrams        |                |      |  |
| 12                     | 1                            | Jeanne                                         | Birdsall        |                  |        | Custom <u>F</u> ilter                        |                       | n Bond B                                    |                              | Harper        | Collins        |      |  |
| 14                     | -                            |                                                | ney<br>Townsend |                  |        | 2017                                         |                       | II FUIIU FI                                 | 635                          | Candley       | wick Pres      |      |  |
| 15                     | 1                            | Jonatha                                        | an Auxier       |                  |        | 2016                                         | Balzer                | + Brav                                      |                              | Harper        | Collins        |      |  |
|                        | 1                            | · • • • •                                      | -               | ¥                |        | 2010                                         | Duricer               | ,                                           |                              |               |                |      |  |
| 16                     |                              | Γ                                              | OK              | Cancel           | 1      | 2016                                         | Farrar                | , Straus, 8                                 | Giroux                       |               |                |      |  |
| 17                     | 1                            | L                                              | UK              | curreer          |        | 2016                                         | Green                 | willow Bo                                   | oks                          | Harper        | Collins        |      |  |
| 18                     | 8 The Wild Robot Peter Brown |                                                |                 |                  |        | 2016                                         | Little,               | Brown & (                                   | Co.                          | Hachett       | e              |      |  |
| 19                     | The T                        | hing about Jell                                | lyfish Ali Be   | njamin           |        | 2015                                         | Little, I             | Brown & (                                   | Co.                          | Hachett       | e              |      |  |
| 20                     | The \                        | Vitch's Boy                                    | Kelly           | Barnhill         |        | 2014                                         | Algono                | quin Youn                                   | g Readers                    | Algonqu       | uin Book       | s of |  |
| 21                     | A Sni                        | cker of Magic                                  | Natta           | lie Lloyd        | 2014 S |                                              |                       |                                             |                              | Scholas       | tic            |      |  |
| 22                     | The C                        | eal Rov                                        | Anne            | llreu            |        | 2013                                         | Walde                 | n Pond P                                    | ACC.                         | Harper        | Colline        | -    |  |
|                        | 4                            | Tab                                            | le 1 Tabl       | e 2 (+           | )      |                                              | 1                     | 4                                           |                              |               |                | •    |  |
| Rea                    | ady                          | 9.7                                            |                 |                  |        |                                              | Ħ                     |                                             | 四                            |               | +              | 90%  |  |

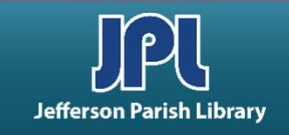

#### **CONDITIONAL FORMATTING**

Select a range of data that you want to format with conditional formatting.

### Click Home → Conditional Formatting.

Choose the type of condition you want to apply, then choose the formatting. The formatting will apply only to those cells in your cell range that meet the condition you set.

|     | ਜ਼ ਙਾ ੇਾ ∓                 | tab                          | le for excel 3 - Excel | Table Tools                                                                                           |                                                             |                                                                                                    |
|-----|----------------------------|------------------------------|------------------------|----------------------------------------------------------------------------------------------------|-------------------------------------------------------------|----------------------------------------------------------------------------------------------------|
| F   | File Home Insert           | Page Layout f                | Formulas Data          | Review View Design                                                                                    | ${\mathbb Q}$ Tell me what you want to do                   | Desimone, Elizabeth 🛛 🎗 Share                                                                                                    |
| Pa  | tste ↔ B I U ↔             | • 11 • A • A                 | = = <b>.</b> ».        | General         ▼           ↓         \$ ▼ % ♪         \$ 00 \$ 00 \$ 00 \$ 00 \$ 00 \$ 00 \$ 00 \$ 0 | Conditional Format as Cell<br>Formatting • Table • Styles • | Insert ▼       ▼       ▲       ▲       ↓       ↓       ↓       ↓       ↓       ↓       ↓       ↓       ↓       ↓       ↓       ↓       ↓       ↓       ↓       ↓       ↓       ↓       ↓       ↓       ↓       ↓       ↓       ↓       ↓       ↓       ↓       ↓       ↓       ↓       ↓       ↓       ↓       ↓       ↓       ↓       ↓       ↓       ↓       ↓       ↓       ↓       ↓       ↓       ↓       ↓       ↓       ↓       ↓       ↓       ↓       ↓       ↓       ↓       ↓       ↓       ↓       ↓       ↓       ↓       ↓       ↓       ↓       ↓       ↓       ↓       ↓       ↓       ↓       ↓       ↓       ↓       ↓       ↓       ↓       ↓       ↓       ↓       ↓       ↓       ↓       ↓       ↓       ↓       ↓       ↓       ↓       ↓       ↓       ↓       ↓       ↓       ↓       ↓       ↓       ↓       ↓       ↓       ↓       ↓       ↓       ↓       ↓       ↓       ↓       ↓       ↓       ↓       ↓       ↓       ↓       ↓       ↓       ↓       ↓ |
| Cli | pboard 🕞 🕴                 | Font 🕞                       | Alignment              | S Number S                                                                                            | Highlight Cells Rules                                       | Greater Than                                                                                                    |
| C   | 3 * : >                    | × √ <i>f</i> <sub>x</sub> 20 | 15                     |                                                                                                    |                                                             |                                                                                                    |
|     | А                          | В                            | С                      | D                                                                                                    | 10 Top/Bottom Rules →                                       | Less Than                                                                                                    |
| 1   |                            |                              | Mi                     | ddle Grade BooksContemporary                                                                          | /(                                                          |                                                                                                    |
| 2   | Title 🔻                    | Author 🚽                     | Year Published 🔻       | Imprint 💌                                                                                             | Data Bars                                                   | Between                                                                                                    |
| 3   | The Thing about Jellyfish  | Ali Benjamin                 | 2015                   | Little, Brown & Co.                                                                                   | H B B -                                                     |                                                                                                    |
| 4   | The Lost Girl              | Anne Ursu                    | 2019                   | Walden Pond Press                                                                                     |                                                             |                                                                                                    |
| 5   | The Real Boy               | Anne Ursu                    | 2013                   | Walden Pond Press                                                                                     | H Color Scales                                              | Equal Io                                                                                                    |
| 6   | Breadcrumbs                | Anne Ursu                    | 2011                   | Walden Pond Press                                                                                     | H Icon Sets →                                               | ab Text that Contains                                                                                                    |
|     | The Girl who               |                              |                        |                                                                                                    | New Rule                                                    |                                                                                                    |
|     | Cirumnavigated Fairyland   |                              |                        |                                                                                                    | 🖼 Clear Ruler 🔹 🕨                                           | A Date Occurring                                                                                                    |
|     | in a Ship of Her Own       |                              |                        |                                                                                                    |                                                             |                                                                                                    |
| 7   | Making                     | Catherynne Valente           | 2011                   | Feiwel and Friends                                                                                    | N III Manage <u>R</u> ules                                  | Duplicate Values n                                                                                                    |
| 8   | Foxheart                   | Claire LeGrande              | 2016                   | Greenwillow Books                                                                                     | HarperCollins                                               |                                                                                                    |
|     | The Extremely              |                              |                        |                                                                                                    |                                                             | More Rules                                                                                                    |
| a   | of Bronte Mettlestone      | Jaclyn Motiarty              | 2018                   | Art Greater Than                                                                                      |                                                             | 8 23                                                                                                    |
| 10  | The Penderwicks            | Jeanne Birdsall              | 2015                   | Knd                                                                                                   |                                                             |                                                                                                    |
| 11  | Diary of a Wimpy Kid       | leff Kinney                  | 2005                   | Format cells that are G                                                                               | REATER THAN:                                                |                                                                                                    |
| 12  | Nevermoor                  | Jessica Townsend             | 2017                   | · · · · · · · · · · · · · · · · · · ·                                                                 |                                                             |                                                                                                    |
| 13  | Sweep                      | Ionathan Auxier              | 2018                   | 2015                                                                                                  | 🚺 with Ye                                                   | low Fill with Dark Yellow Text 🗸                                                                                                    |
| 10  | Peter Nimble and His       |                              |                        |                                                                                                    |                                                             |                                                                                                    |
| 14  | Fanstastic Eves            | Jonathan Auxier              | 2011                   | Am                                                                                                    |                                                             | OK Cancel                                                                                                    |
| 15  | The Jolly Regina           | Kara LaReau                  | 2017                   | Am                                                                                                    |                                                             |                                                                                                    |
|     |                            |                              |                        |                                                                                                    |                                                             |                                                                                                    |
| 16  | Gertie's Leap to Greatness | Kate Beasley                 | 2016                   | Farrar, Straus, & Giroux                                                                              |                                                             |                                                                                                    |
| 17  | The Witch's Boy            | Kelly Barnhill               | 2014                   | Algonquin Young Readers                                                                               | Algonquin Books of Chapel Hill                              |                                                                                                    |
| 18  | Orphan Island              | Laurel Snyder                | 2017                   | Walden Pond Press                                                                                     | HarperCollins J                                             | ordan Brown Tina Wexler                                                                                                    |
| 10  | Table 1                    | Table 2                      | 2019                   | Sourcebooks Jabberwocky                                                                               | Sourcebooks Inc. /                                          | Annie Berger Suzie Townsend                                                                                                    |
|     | Table 1                    |                              |                        |                                                                                                    |                                                             |                                                                                                    |

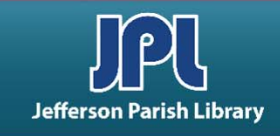

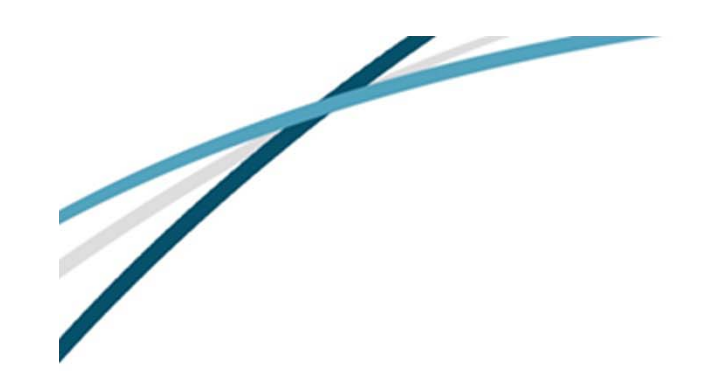

The **COUNT function** counts the number of cells in a range that contain numbers.

You can find the COUNT function in **AutoSum** or **Statistical** in the Formulas tab. Then select the appropriate cell range.

Alternatively, you can type: =COUNT(value1,[value2])

#### <u>COUNT</u>

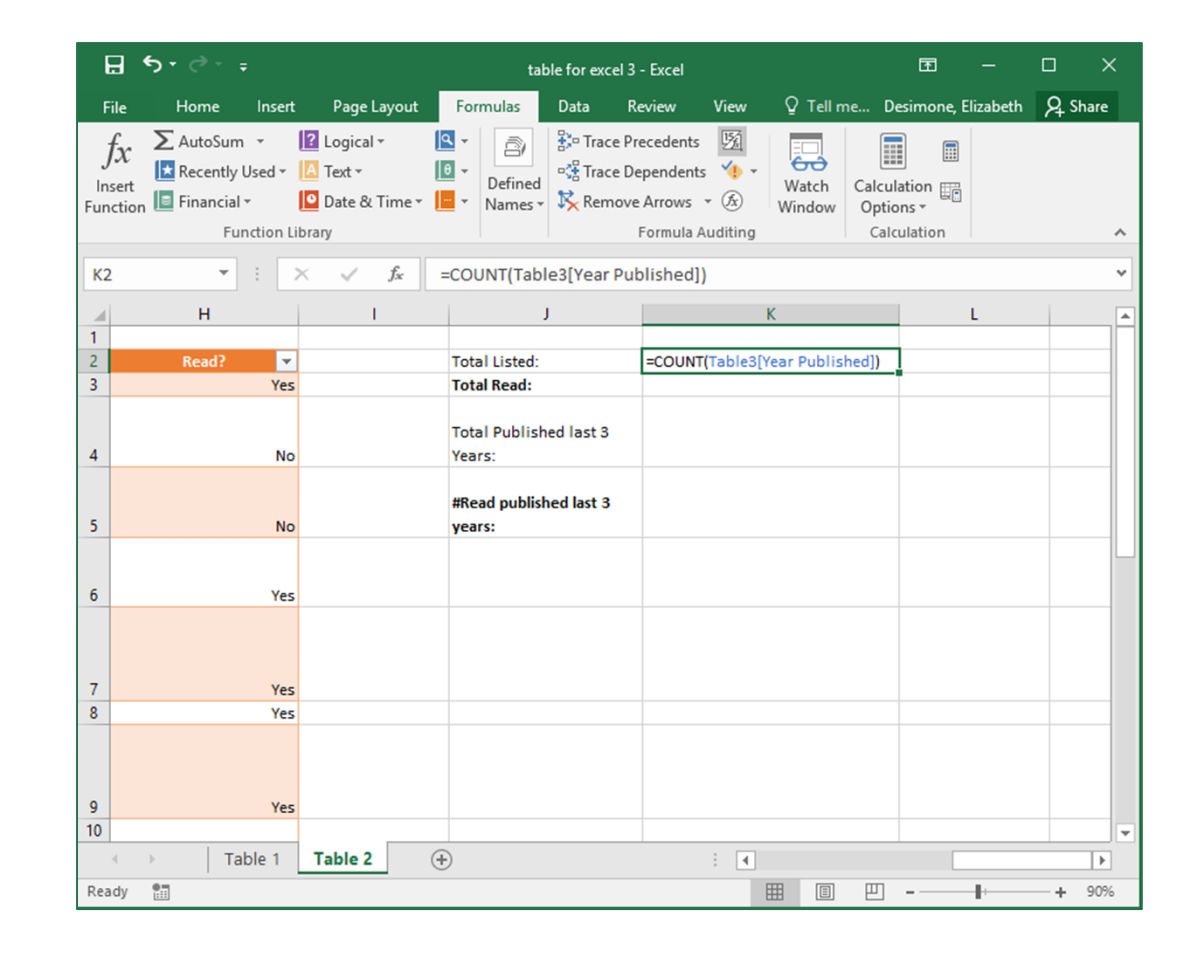

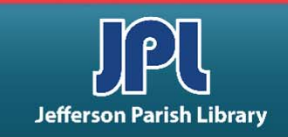

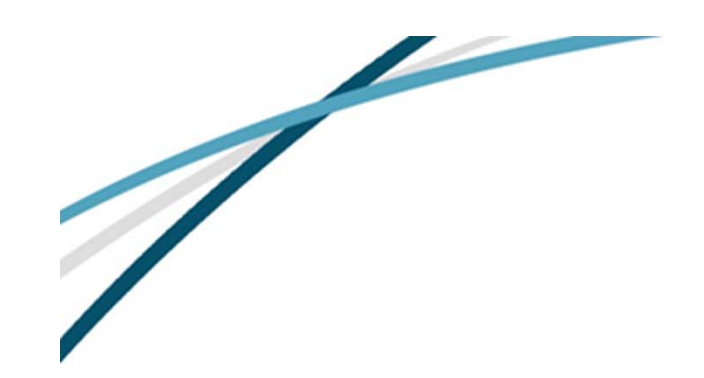

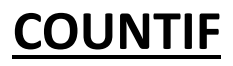

The **COUNTIF function** is a combination of a COUNT and an IF function. It counts the number of cells within a range that meet the given condition.

You can find COUNTIF under the Statistical category in the Function Library.

|                      | ଳ ବ                                                                 | • @ - =                                |                                 |                                                          | table fo                                  | or excel 3 - Exc                                                                               | Œ                          | ፼ – □ ×                |                                         |                         |                  |  |  |  |
|----------------------|---------------------------------------------------------------------|----------------------------------------|---------------------------------|----------------------------------------------------------|-------------------------------------------|------------------------------------------------------------------------------------------------|----------------------------|------------------------|-----------------------------------------|-------------------------|------------------|--|--|--|
|                      | File                                                                | Home I                                 | nsert                           | Page Layout                                              | Formulas                                  | Data Rev                                                                                       | view Vie                   | ew Q                   | Tell me                                 | ell me Desimone 🎗 Share |                  |  |  |  |
|                      | fx ∑ AutoSum ~<br>Insert<br>Function ☐ Financial ~<br>Function Libr |                                        |                                 | Logical •<br>Text •<br>Date & Time •                     |                                           | <sup>1</sup> → Trace P             • <sup>1</sup> → Trace D             • <sup>1</sup> → Remov | j<br>v<br>€<br>v<br>diting | Watch<br>Window        | Calculation<br>Options •<br>Calculatior |                         |                  |  |  |  |
|                      | K4 $\checkmark$ : $\times \checkmark f_x$                           |                                        |                                 |                                                          | =COUNTIF(T                                | able3[Year l                                                                                   | Published                  | ],">2015               | ")                                      |                         | *                |  |  |  |
|                      | 1                                                                   | н                                      |                                 | I.                                                       |                                           | J                                                                                              |                            |                        | К                                       |                         | -                |  |  |  |
|                      | 2 Read?<br>3 Yes                                                    |                                        |                                 |                                                          | Total Listed<br>Total Read:               | :                                                                                              | =COUNT(                    | Table3[Ye<br>F(Table3[ | ear Publisi<br>Read?],"Ye               | hed])<br>es")           |                  |  |  |  |
|                      | 4 No                                                                |                                        |                                 |                                                          | Total Published last 3<br>Years: =COUNTIF |                                                                                                |                            |                        | Year Publi                              | shed],">2015            | ;")              |  |  |  |
|                      | 5                                                                   |                                        | No                              |                                                          | #Read publi<br>years:                     | shed last 3                                                                                    |                            |                        |                                         |                         |                  |  |  |  |
| Function Argument    | s                                                                   |                                        |                                 |                                                          |                                           |                                                                                                |                            | 8 2                    | 3                                       |                         |                  |  |  |  |
| COUNTIF              |                                                                     |                                        |                                 |                                                          |                                           |                                                                                                |                            |                        |                                         |                         |                  |  |  |  |
|                      | Range                                                               | H3:H30                                 |                                 | 5                                                        | = {"No";                                  | "No";"Yes";"Ye                                                                                 | es";"Yes";"N               | lo";"No";"             | ·                                       |                         |                  |  |  |  |
| Counts the number    | of cells with                                                       | nin a range t<br>Criteria is th<br>whi | hat mee<br>he cond<br>ich cells | t the given cond<br>ition in the form<br>will be counted | = 17<br>dition.<br>n of a numbe           | r, expression                                                                                  | , or text th               | at define              | 25                                      |                         | ▼<br>▼<br>•<br>• |  |  |  |
| Formula result = 17  | 7                                                                   |                                        |                                 |                                                          |                                           |                                                                                                |                            |                        |                                         | 1,                      | <b>4</b> 30%     |  |  |  |
| Help on this functio | n                                                                   |                                        |                                 |                                                          |                                           | ОК                                                                                             |                            | Cancel                 |                                         |                         |                  |  |  |  |

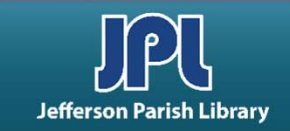

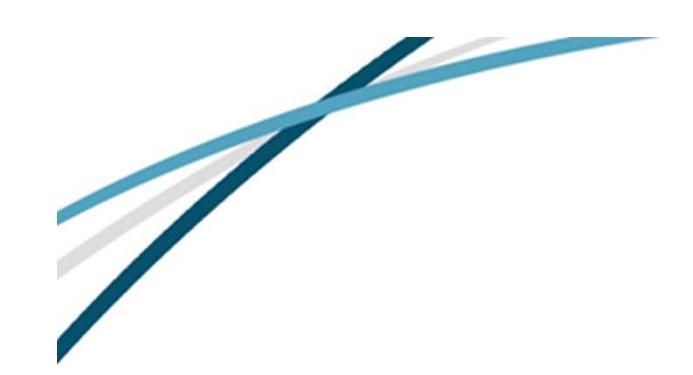

The <u>COUNTIFS</u> function counts the number of cells specified by a given set of conditions or criteria. It's like the COUNTIF function, except that you can put in multiple criteria and ranges.

#### **COUNTIFS**

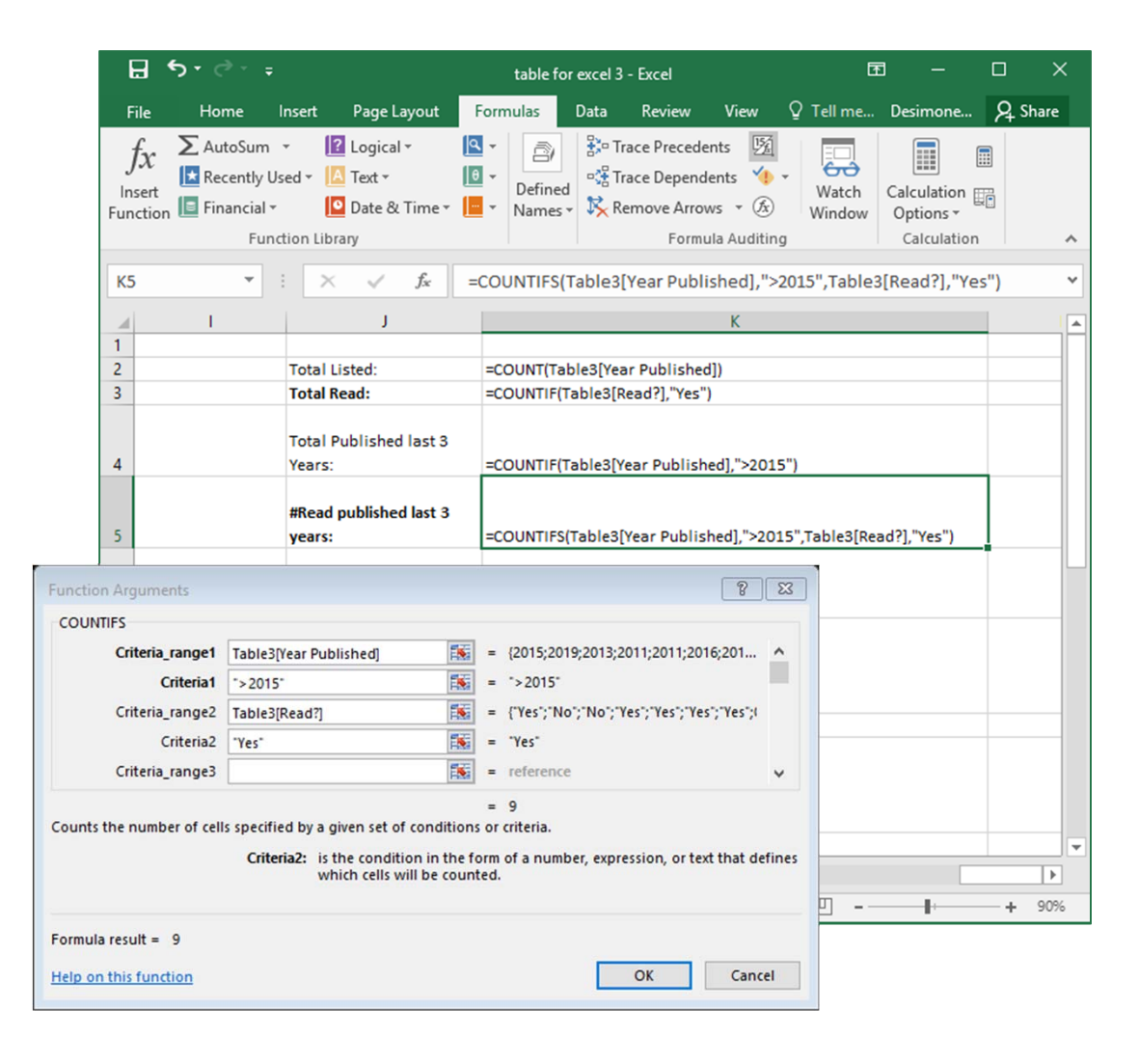

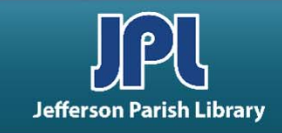

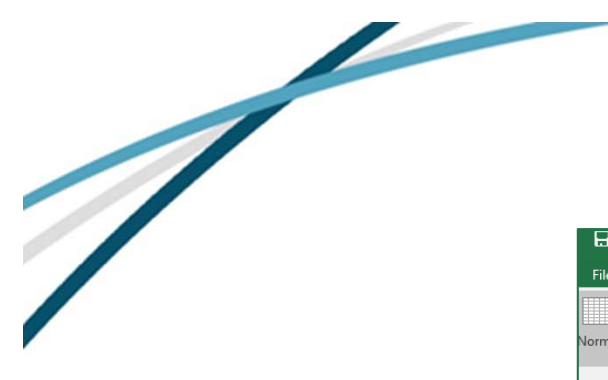

- Click in the row you want to freeze.
- Click View → Freeze
   Panes → Freeze
   Panes.

|                   |             | ta                                         | ble for excel 3 - Excel                               |                        | Table Tools                                                                                                    |                                                                                                    | <b>E</b>                              | - 0              | ×        |          |
|-------------------|-------------|--------------------------------------------|-------------------------------------------------------|------------------------|----------------------------------------------------------------------------------------------------|----------------------------------------------------------------------------------------------------|---------------------------------------|------------------|----------|----------|
| e Home            | Ins         | ert Page Layout                            | Formulas Data                                         | Review View            | Design 🛛 🛛 Tell me wh                                                                                                    | at you want to do                                                                                                    | Desimon                               | e, Elizabeth 🤱   | Share    |          |
| al Page Break P   | age<br>vout | Custom<br>Views                            | <ul> <li>✓ Formula Bar</li> <li>✓ Headings</li> </ul> | om 100% Zoom to        | New Arrang<br>Window All Panes                                                                                                    | Split         C View Side by Side           Hide         I Synchronous Scrool           Unhide         P Reset Window Po | olling<br>sition Window               | Macros           |          |          |
| Workbook Vi       | ews         | SI                                         | now                                                   | Zoom                   | Findow Part Findow Findow                                                                                                    | reeze Panes                                                                                                    |                                       | Macros           | ~        |          |
| -                 |             | X y fx A                                   | gent                                                  |                        |                                                                                                    | eep rows and columns visible wh<br>ne worksheet scrolls (based on cu                                                     | ile the rest of<br>irrent selection). |                  | ~        |          |
|                   |             |                                            |                                                       |                        | Fi Fi                                                                                                    | reeze Top <u>R</u> ow                                                                                                    |                                       |                  |          |          |
| A                 |             | В                                          | C .                                                   | D                      | к                                                                                                    | eep the top row visible while scro                                                                                       | olling through                        | Н                | <b>▲</b> |          |
| Title             |             | Author                                     | t Year Published                                      | Indie Grade Books0     | ontemporary (200, th                                                                                                    | ne rest of the worksheet.                                                                                                |                                       | Read?            |          |          |
| he Thing about Je | llvfi       | sh Ali Benjamin                            | 201                                                   | 5 Little, Brown & Co.  | Hack Hack                                                                                                    | reeze First <u>C</u> olumn<br>een the first column visible while                                                         | scrolling                             | Yes              |          |          |
|                   |             |                                            |                                                       | ,                      | the second second secon | rough the rest of the worksheet.                                                                                         | scroning                              |                  |          |          |
|                   |             |                                            |                                                       |                        |                                                                                                    |                                                                                                    |                                       |                  |          |          |
| he Lost Girl      | 6           | ∃ 5°°° +                                   | tab                                                   | le for excel 3 - Excel | Table Tools                                                                                                    |                                                                                                    |                                       | E                | — C      | ) X      |
|                   | F           | ile Home Insert                            | Page Layout F                                         | Formulas Data          | Review View Design                                                                                                    | ${f Q}$ Tell me what you want to d                                                                                       | lo                                    | Desimone, E      | lizabeth | 94 Share |
| he Real Boy       |             |                                            | Ruler                                                 | Formula Bar            |                                                                                                    | 🔤 🔚 🖃 Split 👘                                                                                                    | /iew Side by Side                     |                  |          |          |
|                   |             | and Danas Break Dana C                     |                                                       | 7                      |                                                                                                    | Hide 🔯                                                                                                    | Synchronous Scrolli                   | ng<br>Switch     | Massas   |          |
| readcrumbs        | 1401        | Preview Layout V                           | iews Gridlines                                        | ∠ Headings 2001        | Selection Window                                                                                                    | All Panes - Unhide                                                                                                    | Reset Window Posit                    | ion Windows •    | *        |          |
| he Girl who       |             | Workbook Views                             | She                                                   | ow                     | Zoom                                                                                                    | Window                                                                                                    |                                       |                  | Macros   | ^        |
| irumnavigated Fi  |             | 1.0                                        |                                                       |                        |                                                                                                    |                                                                                                    |                                       |                  |          |          |
| n a Ship of Her O | G2          | · · · · · · · · · · · · · · · · · · ·      | × √ <i>J</i> x Ag                                     | jent                   |                                                                                                    |                                                                                                    |                                       |                  |          | *        |
| 1aking            |             | Α                                          | В                                                     | С                      | D                                                                                                    | E                                                                                                    | F                                     | G                | н        |          |
| oxheart           | 1           |                                            |                                                       | Mi                     | ddle Grade BooksContemporar                                                                                                    | (2000-Present)                                                                                                    |                                       |                  |          |          |
|                   | 2           | Title                                      | Author 🖵                                              | Year Published 💌       | Imprint 💌                                                                                                    | Publisher 💌                                                                                                    | Editor 💌                              | Agent 🔻          | Read?    | <b>-</b> |
| he Extremely      |             | The Incorrigible Children                  |                                                       |                        |                                                                                                    |                                                                                                    |                                       |                  |          |          |
| convenient Adve   | 21          | of Ashton Place: The<br>Mysterious Howling | Manurose Wood                                         | 2010                   | Balzer + Bray                                                                                                    | HarperCollins                                                                                                    | Doppa Bray                            | Elizabeth Kanlan | v        | 105      |
| he Penderwicks    |             | in ysterious notiting                      | indigrose wood                                        | 2010                   | buller i biby                                                                                                    | harperconnis                                                                                                    | bonna bray                            | cheabeth tapian  |          |          |
|                   | 22          | Legend of the Lost Causes                  | McLelland/Sylvester                                   | 2018                   | Henry Holt & Co.                                                                                                    | Macmillan                                                                                                    |                                       |                  | 1        | No       |
| /   Id            | 23          | Wonderling                                 | Mira Bartok                                           | 2017                   |                                                                                                    | Candlewick Press                                                                                                    |                                       | Jennifer Gates   | Y        | es       |
| / 1               | 24          | A Snicker of Magic                         | Nattalie Lloyd                                        | 2014                   | -                                                                                                    | Scholastic                                                                                                    | Mallory Kass                          | Suzie Townsend   | Y        | es       |
|                   | 25          | The Wild Robot                             | Peter Brown                                           | 2016                   | Little, Brown & Co.                                                                                                    | Hachette                                                                                                    | Alvina Ling                           | Paul Rodeen      |          | No       |
|                   | 26          | Charlie O'Reilly                           | Rebecca K.S. Ansari                                   | 2019                   | Walden Pond Press                                                                                                    | HarperCollins                                                                                                    | Jordan Brown                          | Tina Dubois      | ,        | No       |
|                   | 27          | Pax                                        | Sarah Pennypacker                                     | 2016                   | Balzer + Bray                                                                                                    | HarperCollins                                                                                                    | Donna Bray                            | Steven Malk      | 1        | No       |
|                   | 28          | Clementine                                 | Sarah Pennypacker                                     | 2006                   | Hyperion Books for Children                                                                                                    | Disney Book Group                                                                                                    |                                       |                  | 1        | No       |
|                   |             | The Mysterious Benedict                    |                                                       |                        |                                                                                                    |                                                                                                    |                                       |                  |          |          |
|                   | 29          | Society                                    | Trenton Lee Stewart                                   | 2007                   | Little, Brown & Co.                                                                                                    | Hachette                                                                                                    |                                       |                  | Y        | es       |
|                   | 30          | The Night Diary                            | Veera Hiranandani                                     | 2018                   | Penguin Young Readers Group                                                                                                    | Penguin Random House                                                                                                    | Namrata Tripathi                      | Sara Crowe       | 1        | NO.      |
|                   | 31          |                                            |                                                       |                        |                                                                                                    |                                                                                                    |                                       |                  |          |          |
|                   | 33          |                                            |                                                       |                        |                                                                                                    |                                                                                                    |                                       |                  |          |          |
|                   | 34          |                                            |                                                       |                        |                                                                                                    |                                                                                                    |                                       |                  |          |          |
|                   | 35          |                                            |                                                       |                        |                                                                                                    |                                                                                                    |                                       |                  |          | <b>v</b> |
|                   |             | ← → Table 1                                | Table 2 🔶                                             |                        |                                                                                                    |                                                                                                    |                                       |                  |          | Þ        |
|                   | Rea         | dy 🔠                                       |                                                       |                        |                                                                                                    |                                                                                                    |                                       | 四                | P        | + 90%    |
|                   |             |                                            |                                                       |                        |                                                                                                    |                                                                                                    |                                       |                  |          |          |

**FREEZE PANES** 

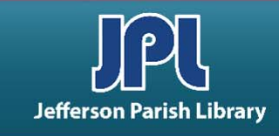

#### **VLOOKUP**

VLOOKUP looks for a value in the leftmost column of a table, and then returns a value in the same row from a column you specify.

2. Select the **table array** by clicking and dragging the column headings.

|                |    | A                  | В       | С    | D       | E   | F     | G       | Н                |
|----------------|----|--------------------|---------|------|---------|-----|-------|---------|------------------|
|                | 1  |                    | English | Math | History | Art | Music | Science | Foreign Language |
|                | 2  | Arya Stark         | 93      | 77   | 61      | 68  | 77    | 66      | 82               |
|                | 3  | Brienne Tarth      | 89      | 68   | 86      | 65  | 83    | 68      | 73               |
|                | 4  | Cercei Lannister   | 80      | 72   | 68      | 74  | 74    | 64      | 87               |
|                | 5  | Daenerys Targaryen | 100     | 70   | 71      | 86  | 68    | 81      | 65               |
|                | 6  | Davos Seaworth     | 81      | 82   | 68      | 75  | 63    | 76      | 62               |
|                | 7  | Ellaria Sand       | 80      | 77   | 63      | 99  | 98    | 69      | 88               |
|                | 8  | Joffrey Baratheon  | 100     | 71   | 100     | 92  | 90    | 65      | 62               |
| ick a value    | 9  | Jon Snow           | 62      | 74   | 85      | 60  | 66    | 84      | 99               |
| ne leftmost —— | 10 | Jorah Mormont      | 61      | 95   | 72      | 60  | 65    | 89      | 64               |
|                | 11 | Khal Drogo         | 92      | 96   | 90      | 95  | 81    | 82      | 96               |
|                | 12 | Lysa Arryn         | 64      | 87   | 71      | 89  | 95    | 78      | 88               |
| (up value)     | 13 | Meera Reed         | 96      | 70   | 97      | 79  | 96    | 94      | 82               |
|                | 14 | Oberyn Martell     | 68      | 88   | 72      | 67  | 70    | 96      | 90               |
|                | 15 | Olenna Tyrell      | 98      | 77   | 97      | 81  | 92    | 61      | 71               |
|                | 16 | Petyr Baelish      | 74      | 80   | 89      | 93  | 99    | 88      | 99               |
|                | 17 | Samwell Tarly      | 95      | 63   | 97      | 97  | 88    | 76      | 70               |
|                | 18 | Sandor Clegane     | 80      | 73   | 72      | 93  | 84    | 83      | 78               |
|                | 19 | Tyrian Lannister   | 91      | 91   | 87      | 66  | 77    | 73      | 87               |
|                | 20 | Yara Greyjoy       | 64      | 63   | 79      | 96  | 74    | 83      | 70               |

#### 3. Choose the column you want to pull data from

4. Indicate if you want an exact match or a best fit.

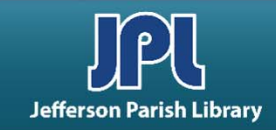

#### **VLOOKUP**

You can find the VLOOKUP function under Lookup & Reference in the Function Library.

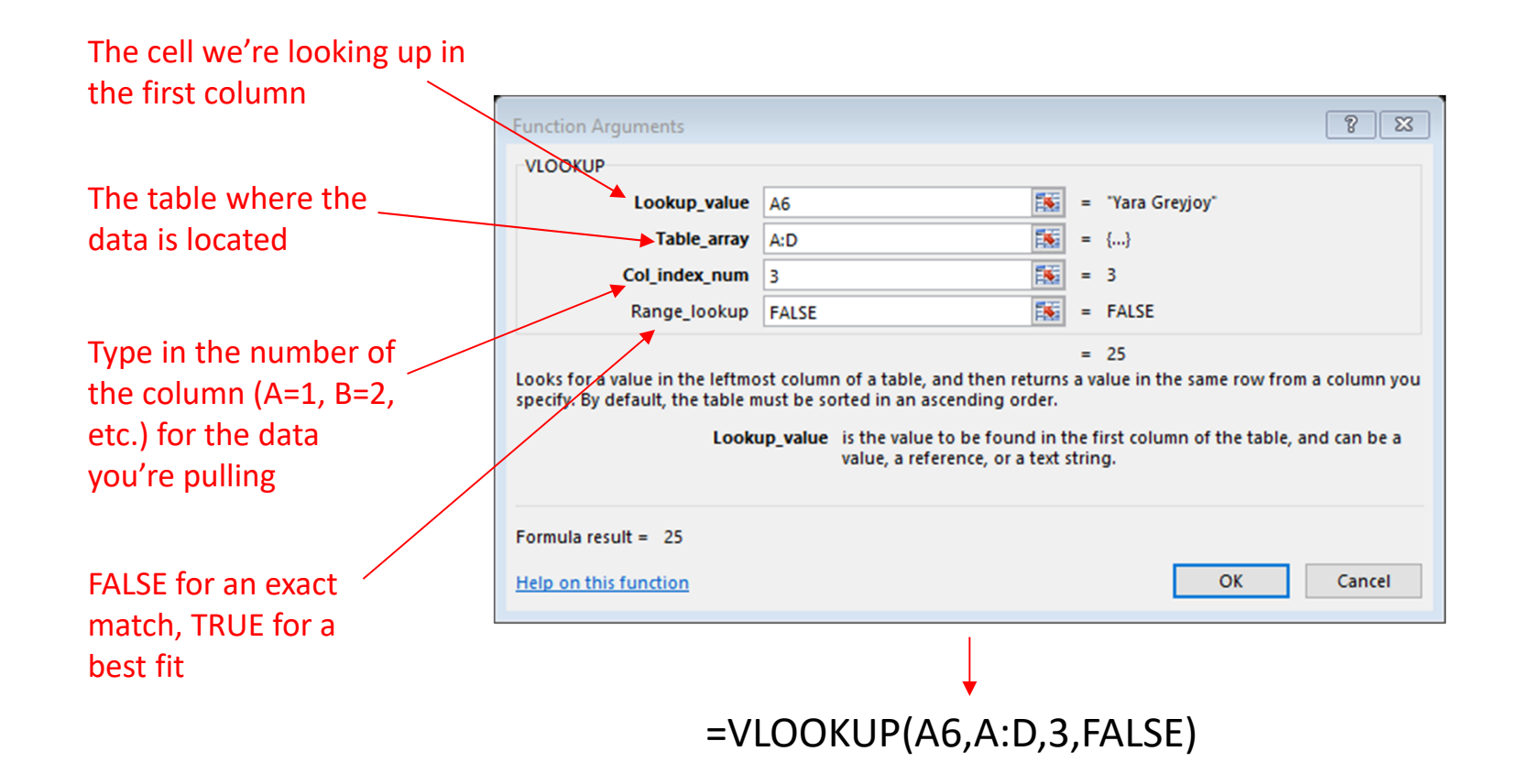

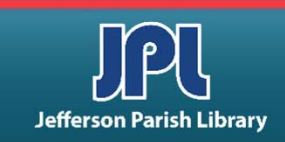

#### **ARRAY FORMULAS**

<u>Array formulas</u> are formulas that operate on every cell in a selection rather than on a single cell.

To calculate an array formula, hit **Ctrl + Shift + Enter**. This will add brackets to your formula in the Formula Bar.

In this example, we can calculate the total value of our inventory with an array formula.

| C2 | 2         | -         | $\times \checkmark$ | $f_{x}$ | =sum(B2:B | 5*C2:C6 |
|----|-----------|-----------|---------------------|---------|-----------|---------|
|    | А         | В         | С                   | D       | E         | F       |
| 1  | Stock No. | Quantity  | Price               |         |           |         |
| 2  | 1         | 548       | 2.99                |         |           |         |
| 3  | 2         | 884       | 5.99                |         |           |         |
| 4  | 3         | 97        | 29.99               |         |           |         |
| 5  | 4         | 365       | 4.99                |         |           |         |
| 6  | 5         | 153       | 9.99                |         |           |         |
| 7  |           |           |                     |         |           |         |
| 8  | total     | =sum(B2:E | 36*C2:C6            |         |           |         |
| 9  |           | SUM(nur   | nber1, [num         | ber2],) | ]         |         |
| 10 |           |           |                     |         |           |         |

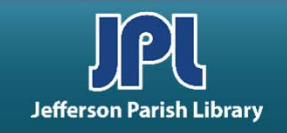

#### **ADDITIONAL RESOURCES**

Additional helpful resources can be accessed through our homepage www.jplibrary.net

• From the JPL homepage, click on the Digital Content Tutorials (blue rectangle) next scroll bar.

-f 💟 🖸 💀 🔽

Jefferson

Parish

Library

Find Books, DVDs, CDs, and more in the

Catalog Search

Log in to your

@ Your Library

Text-a-Librarian

Get email reminders for due dates

Become a Teen

HOW TO

**RENEW ITEMS:** 

1. Online thru

your account

2. Call TeleCirc at

(504) 885-8588

Books

by Mail 🤞

Volunteer

Search the collection of the American Italian Research Library

JPL Digital Content

Computer Classes

Full Screen 🗶 Close Select Language V Search De 17 JPL Digital Content Tutorials Q Locations 🗢 Services 🗢 Reference 🗢 Policies 🗢 Library Info 🗢 ILL Catalog. Digital Content Databases Childrens/Teens/Adults 🗢 Calendars Contact Us 🗢 Info 🗢 ILL Catalog D The Great Job Hunt at JPL > www Online Databases **NOTICE: Repairs require tempora** Ask a Librarian (e-\*\*Click and Learn JPL Digital Content Apps > mail) Users of East Bank Regional Library Homework Help with Free Online Tutors (Brainfuse) must enter through the ad \*\*JPL's Basic Computer Skills Learning Guide entrance on the right side of the library > s of East Bank Region Adult Learning Resources (Brainfuse) Click here for more information. ce on the right side of \*Homework Louisiana (Tutor.com) Tutorial -- Real, Free Online Tutoring for K-12 and College experts, waiting to help you now :k here for more infor udents meworkLouisiana) Interne Basics \*Internet Basics > ated Online Books Information for all Learn one o \*Joining Cisco Webex Meetings languages or p English as a Se > **Jefferson Parish Libraries** iformation fo The Jefferson Parish Library is open to the public, but hours (Pronunciator) \*Learn to Use Your Chromebook > Learn Languages Online - including ESL oigital Cor may vary by branch. Patrons can request and reserve items to pick up via curbside service or inside via self-checkout or rson Parish Li Mango) counter service. Distanced computers will be available for ø \*Zoom - Let's learn to use it! > use by advanced reservation and distanced seating will be **V**Di Parish Library is open to t available inside for patrons use. ranch. Patrons can reque Meeting and study rooms will be open, but are subject to curbside service or inside Advanced Internet Search Techniques > the capacity limitations established by the State of Louisiana :e. Distanced computers fferson Parish & Jefferson Parish. Patrons must wear a face covering or id Emergency tal Assistance :ed reservation and distar mask (which covers both the nose and mouth) and undergo Ancestry Library Edition Tutorial -- Access Billions le for patrons use. a temperature screening prior to entering. of Genealogical Records Program Single and larger study rooms will be available with limited study rooms will be open capacity and time management. mitations established by AtoZ World Food > rish. Patrons must wear A reservation for a meeting room is required. There will be :overs both the nose and a limited capacity for each individual meeting room due to Auto Repair Source - Automotive Information social distancing. Click here for meeting room capacities. > screening prior to enteri

After the course menu opens, click Full Screen

at the top of the course menu to view tutorials.

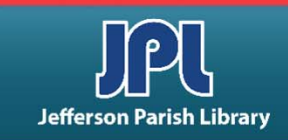

#### **ADDITIONAL RESOURCES**

Additional helpful resources can be accessed through our homepage www.jplibrary.net

• From the library's homepage, click on the JPL Digital Content link or the Digital Content menu tab.

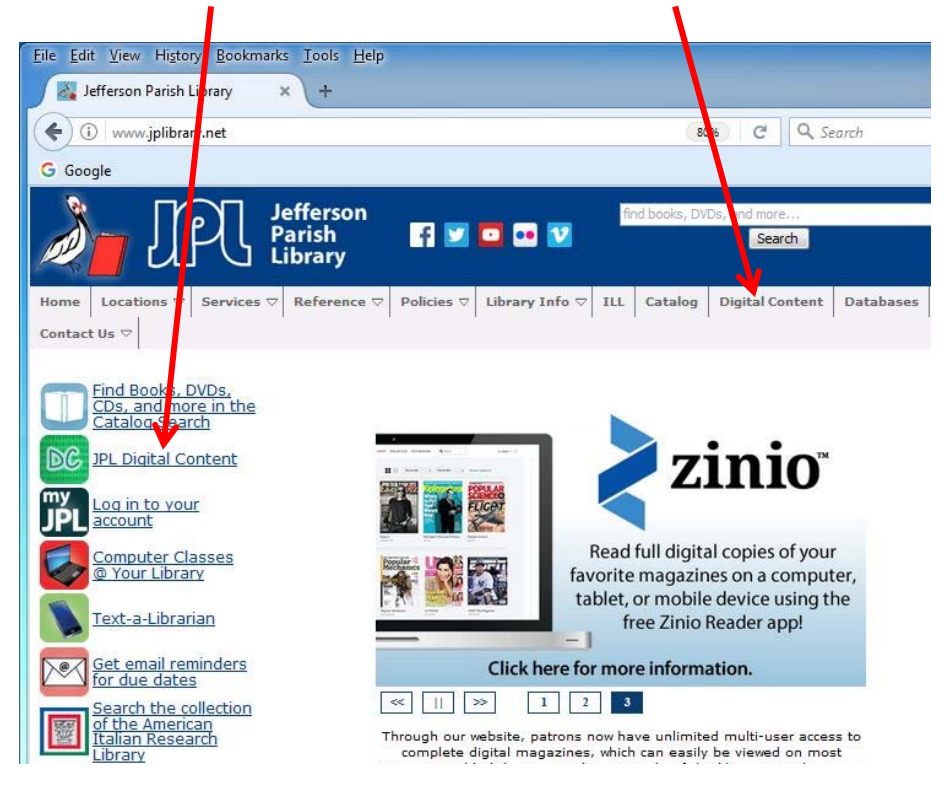

• Then click on the **LinkedIn Learning** icon to access online training using your library card number and pin.

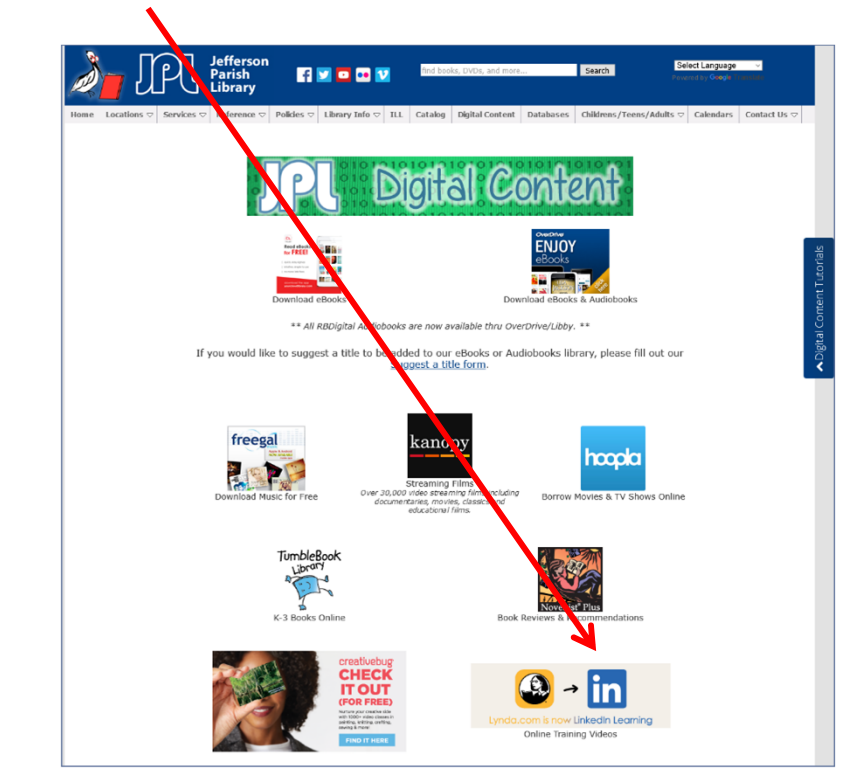

Lynda.com is now LinkedIn Learning.

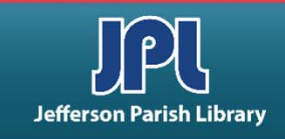

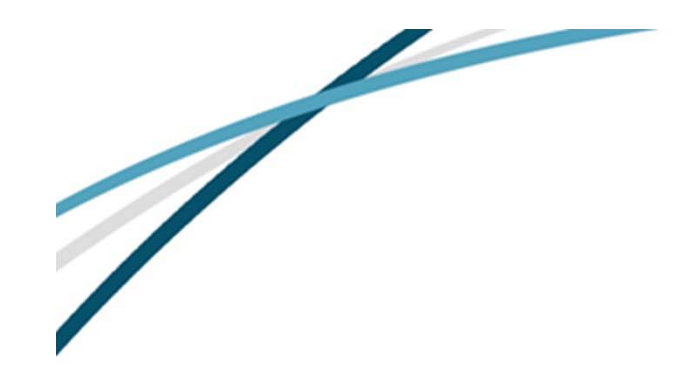

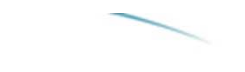

#### NOTES

Jefferson Parish Library authorizes you to view and download materials such as this handout at our web site (www.jplibrary.net) only for your personal, non-commercial use, provided that you retain all copyright and other proprietary notices contained in the original materials on all copies of the materials. You may not modify the materials at this site in any way or reproduce, publicly display, perform, distribute or otherwise use them for any public or commercial purpose. The materials at this site are copyrighted and any unauthorized use of any materials at this site may violate copyright, trademark, and other laws. If you breach any of these Terms, your authorization to use any materials available at this site automatically terminates and you must immediately destroy any such downloaded or printed materials.

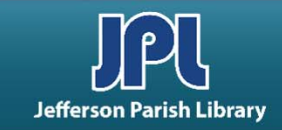